# **Stores - Updating Location**

#### How to update a Stock Location in CIM50

Difficulty Very easy

Duration 1 minute(s)

### Contents

Introduction Step 1 - Open the Stock Record Step 2 - Modify or Add Location Step 3 - Save Comments

## Introduction

Using CIM50 to update a stock location

## Step 1 - Open the Stock Record

| Main Details     | Stock Code: A0000003          | *          | Item Description: | Energy Chain Spherical 1. | im Long          |                     |
|------------------|-------------------------------|------------|-------------------|---------------------------|------------------|---------------------|
| Financials       | Stock Defails                 |            |                   |                           | Stock Status/Typ | e                   |
| raceability      | Category: 1                   | Current Bu | ld Stock          |                           | Item Status:     | Active              |
| unples           | Description 1:                |            |                   |                           | Item Type:       | Stock Item          |
|                  | Description 2:                |            |                   |                           | Born Item Type:  | Component           |
| Jnits of Measure | Barcode:                      |            |                   |                           |                  |                     |
| VRP              | Defaults                      |            |                   |                           |                  |                     |
| Attached Files   | Buyer Code: <8iank>           | •          |                   |                           | Weight (Kg):     | 0.0000              |
| Additional Info  | Location: ZA00A1              | •          |                   |                           | Scrop Percent:   | 0.0000              |
| nalysis          | Slock Management              |            |                   |                           | Last Update      |                     |
| udition.         | Quarantine Item:              |            |                   |                           | Last Update By:  | GARETH-M            |
|                  | Stock Take Date: 28/10/2021 - | ]          |                   |                           | Last Update:     | 19/11/2021 09:49:01 |
| History          | Print Labels:                 |            |                   |                           |                  |                     |
|                  | Label Per Receipt             | •          |                   |                           | Image            |                     |
|                  |                               |            |                   |                           | 41000            | 179-10-             |
|                  |                               |            |                   |                           | un               | 111100              |
|                  |                               |            |                   |                           |                  | ( as                |
|                  |                               |            |                   |                           |                  |                     |
|                  |                               |            |                   |                           | Change           |                     |

#### Step 2 - Modify or Add Location

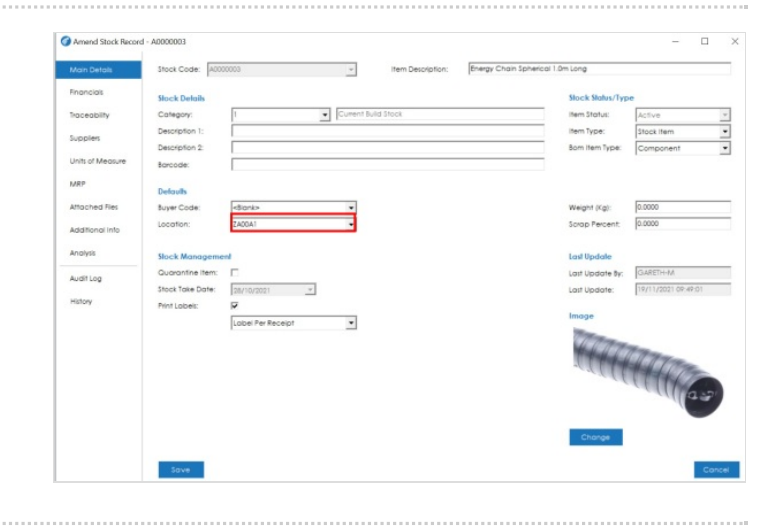

# Step 3 - Save

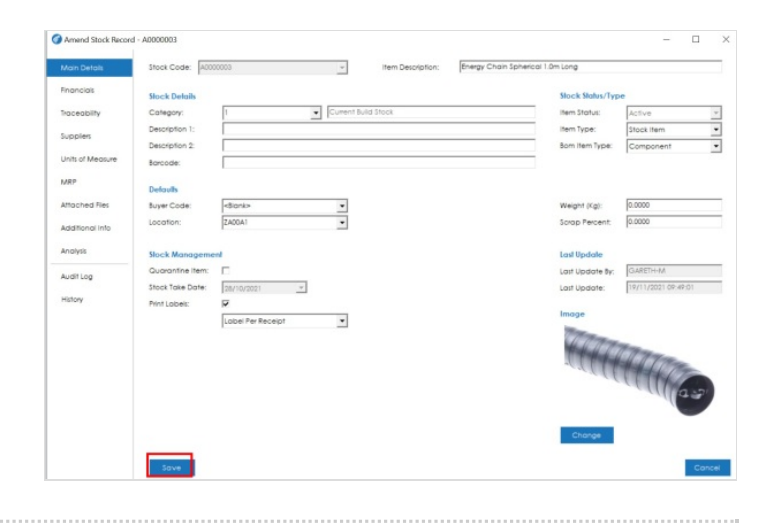